# **Subject Selection Process of Chinese Language and**

## **Communication Requirements (CLCR) Subjects**

All Undergraduate students are required to take one 3-credit Chinese Language and Communication Requirements (CLCR) subject. Starting from the 2018/19 intake, students are allowed to choose Putonghua version or Cantonese version of CLCR subjects.

Students are **pre-assigned** with **Putonghua** version of CLCR subjects. If you are interested in taking the Cantonese version of CLCR subjects, you are allowed to select the subject <u>during the Adjustment before</u> <u>Semester Commencement Period and the Add/Drop Period</u> on a <u>first-come-first-serve basis</u>. The subject selection process is provided in the Appendix I.

## **Important notes**

- Vacancies of the Cantonese version of CLCR subjects are limited and students can select the Cantonese version on a first-come-first-serve basis. There is NO guarantee of enrolment in the Cantonese version.
- 2. Students can select the Cantonese version of CLCR subjects scheduled in a parallel session of the Putonghua version or in other timeslots.
- 3. If the Cantonese class is full and it is available for waitlisting, you will be placed on a waitlist automatically when you confirm to proceed with your subject selection (see Appendix II). A real-time waitlist position will be shown for your easy reference. When a vacancy becomes available, students on the subject waitlist will be registered automatically corresponding to your position on the waitlist. An email notification will be sent to you upon successful registration of a waitlisted subject.
- 4. Please stay in the classes of Putonghua version of CLCR subjects unless you successfully register the Cantonese version of CLCR subjects. After the Add/Drop period, you will be notified of subject registration of your waitlisted Cantonese version of CLCR subjects when quota is increased. We will assign back the Putonghua version of CLCR subjects if you have not registered any CLCR subjects. You are required to complete the CLCR requirement according to your assigned study progression pattern.
- Students taking Cantonese version of CLCR subjects will be offered an OPTIONAL non-credit bearing e-learning course in Putonghua in order to strengthen their Putonghua proficiency. The completion status of the course will be stated on the transcript of studies.

## Subject selection process (when the Cantonese class of CLCR subjects has vacancies)

Step 1) Login eStudent at <u>www.polyu.edu.hk/student/</u>

CF

| NetID<br>NetPassword                                                                                                    | Notes:<br>To ensure smoother user experience and data accura<br>download Chrome.<br>You can find useful information and submit various<br>access to eStudent up to the end of the congregation<br>Please login the system with your NetID and NetPassy | Welcome to eStudent!<br>cy, it is best to use 'Chrome' as the browser. If needed, click here for the proc<br>applications relating to your study at PolyU in this system. Graduates will b<br>sessions for their graduating year.<br>word. For information on your NetID, please visit the PUsecure Identity Portal                                                                                                    |
|----------------------------------------------------------------------------------------------------|----------------------------------------------------------------------------------------------------|----------------------------------------------------------------------------------------------------|
| Notice (please login the eStur     New Subject Registration and C     for 2019-20 Semester One 03-A     Please click here for details of the     Timetabling Arrangement for 2019-20 Semester | <b>dent for details, if applicable)</b><br>ass Timetabling Arrangement<br>pr-2019<br>New Subject Registration and Class<br>iemester One.                                                                                                    | <ul> <li>Destination</li> <li>Destination</li> <li>Destin</li></ul> |

#### Step 2) Perform Subject Registration

| General Information                             |                                                                                                    |                                                                              |
|-------------------------------------------------|----------------------------------------------------------------------------------------------------|------------------------------------------------------------------------------|
| Subject Search                                  |                                                                                                    |                                                                              |
| Programme Search                                |                                                                                                    |                                                                              |
|                                                 |                                                                                                    |                                                                              |
| My Profile                                      |                                                                                                    |                                                                              |
| Personal Details                                | ■ Release of Assessment Results for 2018-19 Semester Two 25-Apr-2019                                                          | Academic Advising by OG                                                      |
| <ul> <li>Study Information</li> </ul>           | Detailed arrangements on release of assessment results for Semester Two of 2018-19 academic year are                          | Academic Calendar                                                            |
|                                                 | available here.                                                                                                    | ePortfolio                                                                   |
| My Subject Registration                         | New Subject Registration and Class Timetabling Arrangement for 2019-20                                                        | ITS Help Centre - HOTS                                                       |
| Personal Checklist                              | Semester One 08-Apr-2019                                                                                                    | PolyU Connect                                                                |
| Mock Subject Registration                       | Please click here for details of the New Subject Registration and Class Timetabling Arrangement for 2019-<br>20 Semester One. | myPolyU                                                                      |
| Subject Registration                            |                                                                                                    | Work-integrated Educatio                                                     |
| Subject Registration History                    |                                                                                                    | ■ LEARN@PolyU (理學網)                                                          |
| <ul> <li>Service-Learning Indication</li> </ul> |                                                                                                    | <ul> <li>Post-entry Scholarships for<br/>Full-time Undergraduates</li> </ul> |
| My Timetable                                    |                                                                                                    | <ul> <li>Student Account Enquiry<br/>(Debit Note Info)</li> </ul>            |
| <ul> <li>Class Timetable</li> </ul>             |                                                                                                    | Privacy Policy Statement                                                     |
| Exam Timetable                                  |                                                                                                    | EasyReg                                                                      |
|                                                 |                                                                                                    | Service Provision@Gradua                                                     |
| My Results                                      |                                                                                                    |                                                                              |
| <ul> <li>Assessment Results</li> </ul>          |                                                                                                    | Timetable Download                                                           |
| Graduation                                      |                                                                                                    |                                                                              |
| Award Parchment                                 |                                                                                                    |                                                                              |
| Application Forms                               |                                                                                                    |                                                                              |
| <ul> <li>Application Forms</li> </ul>           |                                                                                                    |                                                                              |
| My Advisor                                      |                                                                                                    |                                                                              |
| Academic Advising                               |                                                                                                    |                                                                              |

## <u>Appendix I</u>

### Step 3) Search and add subject CLC1104C

| <complex-block>         Select the component(s)       b) solect the component(s)         Select the component(s)       Select the component(s)</complex-block>                                                                                                    | Search and Select Subject(s)         Steps for adding subjects:         Search the subject choose subject group > press '+' button > tick the check box to band side 'fty' Subject Shopping Cart'.         Tra class no upcance of the material of the spent for box coefficient of partment may adjust the subject of property is the form of the subject of property is the subject of the subject of the subject of the material of the subject of property is the form of the subject of the subject of property is the form of the subject of the subject of property is the form of the subject of the subject of property is the form of the subject of the subject of property is the subject of the subject of the subjec | My Subject Shopping Cart         Steps for confirming your subjects:         Please check your records carefully and press 'Proceed to Preview' and confirm your request.         Maximum number of extra credit(s) that you can select: 0.0         History         Your selected subject(s) ls/are listed below:         Image: Carefully and press 'Proceed to Preview' and confirm your request.         Subject       Credits         Subject       Credits         Subject       Credits         Subject       Credits         Subject       Credits         Subject       Credits         Subject       Credits         Subject       Credits         Subject       Credits         Study Load: 6.00       Need<br>Oropping         Subject       Subject (s) on My Waitlist         Subject       Subject (s) on Any value put onto waitlist automatically upon commanders per syntheside components, you should drop your waitlisted subject first your safe components, you should drop your waitlisted subject first your and confirm your request.         Subject       Credit       Subject Component       Waitlist Position | a) Search subject<br>CLC1104C, select a<br>subject group and<br>press "+" button |
|----------------------------------------------------------------------------------------------------|----------------------------------------------------------------------------------------------------|----------------------------------------------------------------------------------------------------|----------------------------------------------------------------------------------|
|                                                                                                    | Search and Select Subject(s)                                                                                                    | My Subject Shopping Cart<br>Steps for confirming your subjects:                                                                                                    | b) Select the<br>component(s)                                                    |
| Load       Long     Proceed to Preview      Proceed to Preview    Proceed to Preview    Proceed to Preview    Proceed to Preview    Proceed to Preview    Proceed to Preview      Proceed to Preview    Proceed to Preview    Proceed to Preview    Proceed to Preview    Proceed to Preview    Proceed to Preview    Proceed to Preview     Proceed to Preview     Proceed to Preview     Proceed to Preview Proceed to Preview <p< td=""><td>Code :       Titlé :       CHINESE       Group (Vacancies) :       Locacier) -         Code :       Titlé :       CHINESE       Group (Vacancies) :       Locacier) -         SEM001 1       1       13       Mon 14:30       17:30       C.C - Not 10         SEM002 1       1       13       Tute 10:30       13:30       C.C - Not 14       Image: Component(s) as shown in the table are larger than the group subject group(s) of students, i.e. the additional vacancies are reserved for other group(s) of students, i.e. the additional vacancies are reserved for other group(s) of students.         Preview Timetable       Image: Component (s) as shown in the table are larger than the group subject group(s) of students, i.e. the additional vacancies are reserved for other group(s) of students.</td><td>Please check your records carefully and press 'Proceed to Preview' and confirm your request.         Maximum number of extra credit(s) that you can select: 0.0         Your selected subject(s) Is/are listed below:         Subject       Credits         Subject       Credits         Subject       Cr</td><td>c) Press "Add<br/>to Cart"</td></p<> | Code :       Titlé :       CHINESE       Group (Vacancies) :       Locacier) -         Code :       Titlé :       CHINESE       Group (Vacancies) :       Locacier) -         SEM001 1       1       13       Mon 14:30       17:30       C.C - Not 10         SEM002 1       1       13       Tute 10:30       13:30       C.C - Not 14       Image: Component(s) as shown in the table are larger than the group subject group(s) of students, i.e. the additional vacancies are reserved for other group(s) of students, i.e. the additional vacancies are reserved for other group(s) of students.         Preview Timetable       Image: Component (s) as shown in the table are larger than the group subject group(s) of students, i.e. the additional vacancies are reserved for other group(s) of students.                                                                                                    | Please check your records carefully and press 'Proceed to Preview' and confirm your request.         Maximum number of extra credit(s) that you can select: 0.0         Your selected subject(s) Is/are listed below:         Subject       Credits         Subject       Credits         Subject       Cr                                                                                  | c) Press "Add<br>to Cart"                                                        |
| Search and Select Subject(s)       My Subject Shopping Cart         Steps for adding subjects       Search the subject opcome subject group > press '*' button > tick the check box of select omponent(s) > press '*' button > tick the check box of subject shopping Cart.       Sea for confirming your subjects         I' a case here vocances are the moment and it is open for wallisting, you will be placed on the right subject concerned automatically when you confirm to proceed with your process.       Sea for confirming your subjects         Numen number of extra credit(s) that you can select to you you you successful registration of a wallistor to you gon successful registration of a wallistor of a wallistor to you gon successful registration of a wallistor of a wallistor to you gon successful registration of a wallistor of a wallistor to you gon successful registration of a wallistor of a wallistor of a wallistor to you gon successful registration of a wallistor of a wallistor to you gon successful registration of a wallistor of a wallistor to you gon successful registration of a wallistor of a wallistor to you gon successful registration of a wallistor to you gon successful registration of a wallistor to you gon successful registration of a wallistor to you gon successful registration of a wallistor to you gon successful registration of a wallistor to you gon successful registration of a wallistor to you gon successful registration of a wallistor to you gon successful registration of a wallistor to you gon successful registration of a wallistor to you gon successful registration of a wallistor to you gon successful registration of a wallistor to you gon successful registration of a wallistor to you gon successful registration of a wallistor to you gon successful registration of a wallistor to you gon successful registread of a gon you gon you gon you gon you gon you gono                                                                                                    |                                                                                                    | Code Croup Component Waters Poston<br>Proceed to Preview                                                                                                    |                                                                                  |
| Subject       Subject Title       Credits       Subject Group<br>(Vacancies*)       Select<br>Component<br>Frague       Waitliste<br>In Subject Cluber 3:0       1012       Cluber 3:0       1012       Registered<br>Pre-assigned<br>Before<br>dropping         "If Subject Group (Vacancies*)       1001(24)       +       Yes         "If Subject Group (Vacancies*)       1001(24)       +       Yes         "If Subject Group (Vacancies*)       1001(24)       +       Yes         "If Subject Group (Vacancies*)       1001(24)       +       Yes         "If Subject Group (Vacancies*)       1001(24)       +       Yes         "If Subject Group (Vacancies*)       1001(24)       +       Yes         "If Subject Group (Vacancies*)       1001(24)       +       Yes         "If Subject Group (Vacancies*)       1001(24)       +       Yes         "If Subject Group (Vacancies*)       1001(24)       +       Yes         "If Subject Group (Vacancies*)       1001(24)       +       Yes         "If Subject Group (Vacancies*)       1001(24)       -       Yes         "If Subject Group (Vacancies*)       1001(24)       -       -       Negleterd         "If Subject Group (Vacancies*)       1001(24)       -       -       Negleterd       Negleterd                                                                                                    | Search and Select Subject(s)           Steps for adding subjects:           Search the subject > choose subject group > press '+' button > lick the check box to select component(s) > press 'Add to Carr' button, subject will be dispayed on the right hand side 'fty Subject Shopping Cart'.           If a class has no vacarcy at the moment and it is open for waltisting, you will be placed on a waltist for the subject concerned automatically when you continn to proceed with your subject selection. Subject offering department may adjust the subject group size from time to time, an email notification will be sent to you upon successful registration of a waltisted subject where automatically may be added on a waltisted subject where the add to bey process.           Basic Search         Advanced Search         Retake Fail           Subject Code:         CLC1104C         Search                                                                                                    | Subject Shopping Cart           Steps for confirming your subjects:           Pleage check your records carefully and press "Proceed to Preview" and<br>confirm your request.           Maximum number of extra credit(s) that you can select: 0.0           Your selected subject(s) is/are listed below:           Subject         Credits           Subject         Credits           Subject         Credits           Subject         Credits           Subject         Component           Subject         Subject           Cl (1104b         3.0           1010         SEM011                                                                                                    |                                                                                  |
|                                                                                                    | Subject<br>Code         Subject Title         Credits         Subject Group<br>(Vacancies*)         Select<br>Component         Waitlable<br>if no<br>vacancy           CLC1104C         UNIVERSITY<br>CHINESE         3.0         1001(24)         +         Yes           "If Subject Group (Vacancies") shows as "(W) / (Top-up vac = , )", it means that some<br>students have indicated this subject group on the wailist. If you wigh to queeu up on<br>the wailist, please select the subject component (s) concerned and press the confirm'<br>button on the confirmation on the wailist will be topped-up<br>automatically when there are vacancies. The subject group vacancies available for the<br>next round of auto top-up process is also shown for your reference.                                                                                                    | CCC110W         SIG         TOTS         SCHOOL         Registered           ITC2013M         3.0         101         Registered -<br>Pre-assigned<br>Before<br>dropping           CLC1104C         3.0         1001         SEM001         Yes           Study Load: 9.00         SEM001         Yes         Study Load: 9.00                                                                                                    | d) Subject CLC1104C<br>will appear on "My<br>Subject Shopping<br>Cart"           |
| Existing Subject(s) on My Waitlist         Preview Timetable       Existing Subject(s) without vacancy will be put onto waitlist automatically upon confirmation.         Notes: Students can only select one combination of teaching components per waitlisted subject first by pressing rubbish bin button and then press 'Proceed to Preview'and confirm your request.         Subject Credit       Subject Credit       Subject Component         Waitlist Position                                                                                                    | Preview Timetable                                                                                                    | Existing Subject(s) on My Waitlist           Subject(s) without vacancy will be put onto waitlist automatically upon confirmation.           Notes: Students can only select one combination of teaching components per subject. If you wish to change the components, you should drop your proceed to Preview' and confirm your request.           Subject Credit Group         Component Waitlist Position           Subject Credit Group         Component Waitlist Position                                                                                                    |                                                                                  |

### Appendix I

### Step 4) Drop subject CLC1104P

| Search and Select Subject(s)                                                                                                    | My Subject Shopping Cart                                                                                                    |
|----------------------------------------------------------------------------------------------------|----------------------------------------------------------------------------------------------------|
| Steps for adding subjects:<br>Search the subject > choose subject group > press '+' button > tick the check box to<br>select component(s) > press 'Add to Cart' button, subject will be displayed on the right<br>hand side 'My Subject Shopping Cart'.<br>If a class has no vacancy at the moment and it is open for waltlisting, you will be placed on<br>a waltist for the subject concerned automatically when you confirm to proceed with your<br>subject selection, Subject oriening department may adjust the subject group size from time | Steps for confirming your subjects:<br>Please check your records carefully and press ' <b>Proceed to Preview'</b> and<br>confirm your request.<br>Maximum number of extra credit(s) that you can select: 0.0<br>History                                                                                                    |
| Basic Search Advance Subject View Batto Boy De Serie Of You upon succession registration of a wallasted Subject Code: Press "rubbish bin" to                                                                                                    | Your selected subject(s) is/are listed below:<br>Subject<br>Code Credits Subject<br>Group Component Subject<br>Registration<br>Type Value<br>Type                                                                                                    |
| Subject CLC1104C UNIVERSITY 3.0 1001(24)                                                                                                    | CLC1104P     3.0     1019     SEM001     Registered       ITC2013M     3.0     101     Registered -<br>Pre-ssigned<br>Before<br>dropping                                                                                                    |
| "If Subject Group (Vacancies") shows as "(W) / (Top-up vac =)", it means that some<br>students have indicated this subject group on the waitlist. If you wish to queue up on<br>the waitlist, please select the subject component(s) concerned and press the 'confirm'<br>automatically when there are vacancies. The subject group vacancies available for the<br>next round of auto top-up process is also shown for your reference.                                                                                                    | CLC1104C         3.0         1001         SEM001         Yes           Study Load: 9.00         Study Load: 9.00 |
| Preview Timetable 🛛 🛡                                                                                                    | EXISTING SUBJECT(s) on MY Waitlist<br>Subject(s) without vacancy will be put onto waitlist automatically upon<br>confirmation.<br>Notes: Students can only select one combination of teaching components per<br>subject. If avoiet first provide the combination of teaching components per<br>subject. If avoiet first provide the combination of the press<br>"Proceed to Preview" and confirm your request.                                                                                                    |
|                                                                                                    | Subject Credit Subject Component Waitlist Position                                                                                                    |
|                                                                                                    | Proceed to Preview                                                                                                    |

### Step 5) Preview and confirm subject

| Search an                                                                                                    | nd Select Sub                                                                                                    | oject(s)                                                      |                                                                                                    |                                                                          |                                                                 | My Su                                                               | ubject Sh                                                                                                    | nopping                                                                                          | g Cart                                                                                                    |                                                                        |                                                                                                    |                                                                                                  |                                                          |           |
|----------------------------------------------------------------------------------------------------|----------------------------------------------------------------------------------------------------|---------------------------------------------------------------|----------------------------------------------------------------------------------------------------|--------------------------------------------------------------------------|-----------------------------------------------------------------|---------------------------------------------------------------------|----------------------------------------------------------------------------------------------------|--------------------------------------------------------------------------------------------------|----------------------------------------------------------------------------------------------------|------------------------------------------------------------------------|----------------------------------------------------------------------------------------------------|--------------------------------------------------------------------------------------------------|----------------------------------------------------------|-----------|
| Steps for addi                                                                                                    | ing subjects:                                                                                                    |                                                               |                                                                                                    |                                                                          |                                                                 | Steps f                                                             | or confirmin                                                                                                    | ig your su                                                                                       | ubjects:                                                                                                    |                                                                        |                                                                                                    |                                                                                                  |                                                          |           |
| Search the su<br>select compon<br>hand side 'My                                                                                   | ibject > choose su<br>nent(s) > <b>press '</b><br>v Subject Shopping                                                                                                    | ubject grou<br><b>Add to Ca</b> i<br>g Cart'.                 | p > <b>press '+'</b> button :<br>r <b>t'</b> button, subject will                                                          | > <b>tick the che</b><br>be displayed o                                  | eck box to<br>on the right                                      | Please                                                              | check your r<br>your reque                                                                                                    | records c<br>st.                                                                                 | arefully ar                                                                                                    | nd press <b>'Proc</b>                                                  | eed to Preview                                                                                     | w' and                                                                                           |                                                          |           |
| if a class has<br>a waitlist for t<br>subject selecti                                                                             | no vacancy at the<br>the subject concer<br>tion. Subject offer<br>mail notification w                                                                                        | a moment a<br>rned autom<br>ing departr<br>vill be sent       | nd it is open for waitli<br>atically when you conf<br>nent may adjust the si<br>to you upon successful                     | sting, you will<br>firm to proceed<br>ubject group si<br>Fregistration o | be placed on<br>d with your<br>ize from time<br>f a waitlisted  | Maximu                                                              | um number (                                                                                                    | or extra d                                                                                       | credit(s) ti                                                                                                    | iat you can se                                                         | ect: 0.0                                                                                           | History                                                                                          |                                                          |           |
| subject via the                                                                                                    | e auto top-up pro                                                                                                    | cess.                                                         | to you upon succession                                                                                                    | registration o                                                           | a waterioted                                                    | Your se                                                             | elected subje                                                                                                    | ect(s) is/a                                                                                      | are listed I                                                                                                    | pelow:                                                                 |                                                                                                    |                                                                                                  |                                                          |           |
| Basic Sear                                                                                                    | ch Advanced S                                                                                                    | earch R                                                       | etake Fail                                                                                                    |                                                                          |                                                                 |                                                                     | Subject<br>Code                                                                                                    | Credits                                                                                          | Subject<br>Group                                                                                                    | Component                                                              | Subject<br>Registration<br>Type                                                                    | Waitlist<br>available<br>if no                                                                   |                                                          |           |
| Subject Cod                                                                                                    | de: CI                                                                                                    | LC1104C                                                       |                                                                                                    |                                                                          | Search                                                          |                                                                     | ITC2013M                                                                                                    | 3.0                                                                                              | 101                                                                                                    |                                                                        | Registered -<br>Pre-assigned                                                                       | vacancy                                                                                          |                                                          |           |
| Subject<br>Code                                                                                                    | Subject Title                                                                                                    | Credits                                                       | Subject Group<br>(Vacancies*)                                                                                              | Select<br>Component                                                      | Waitlist<br>available<br>if no<br>vacancy                       |                                                                     |                                                                                                    |                                                                                                  |                                                                                                    |                                                                        | Need<br>approval<br>before<br>dropping                                                             |                                                                                                  |                                                          |           |
| CLC1104C                                                                                                    | UNIVERSITY<br>CHINESE                                                                                                    | 3.0                                                           | 1001(24) 🗸                                                                                                    | +                                                                        | Yes                                                             | 1                                                                   | CLC1104C                                                                                                    | 3.0                                                                                              | 1001                                                                                                    | SEM001                                                                 |                                                                                                    | Yes                                                                                              |                                                          |           |
| *If Subject                                                                                                    | Group (Vacancies                                                                                                    | *) shows a subject gro                                        | s "(W) / (Top-up vac =<br>up on the waitlist. If v                                                                         | =)", it means                                                            | s that some                                                     | Study L                                                             | Load: 6.00                                                                                                    |                                                                                                  |                                                                                                    |                                                                        |                                                                                                    |                                                                                                  |                                                          |           |
| the waitlist,<br>button on th<br>automatical                                                                                      | , please select the<br>he confirmation part<br>by when there are                                                                                                    | subject co<br>age. Studer<br>vacancies                        | mponent(s) concerned<br>nts on the waitlist will I<br>. The subject group va                                               | l and press the<br>be topped-up<br>cancies availab                       | e 'confirm'<br>ole for the                                      |                                                                     |                                                                                                    |                                                                                                  |                                                                                                    |                                                                        |                                                                                                    |                                                                                                  |                                                          |           |
| next round o                                                                                                    | of auto top-up pro                                                                                                    | ocess is als                                                  | o shown for your refer                                                                                                    | ence.                                                                    |                                                                 | Existi                                                              | ng Subje                                                                                                    | ect(s) c                                                                                         | on My V                                                                                                    | Vaitlist                                                               | Due                                                                                                |                                                                                                  |                                                          |           |
| Preview Ti                                                                                                    | imetable                                                                                                    |                                                               |                                                                                                    |                                                                          |                                                                 | Subject<br>confirm                                                  | t(s) without<br>nation.                                                                                                    | vacancy                                                                                          | will be pu                                                                                                    | t onto waitlist :                                                      | auto Pre                                                                                           | ess Pro                                                                                          | ceea to                                                  | )         |
|                                                                                                    |                                                                                                    |                                                               |                                                                                                    |                                                                          |                                                                 | subject                                                             | Students ca<br>If you wish<br>ed subject fi<br>ed to Previ                                                                                                    | n to chan<br>irst by pr<br>iew' and                                                              | ge the cor<br>essing <b>'ru</b><br>confirm y                                                                                                    | ombination of<br>nponents, you<br><b>bbish bin' bu</b><br>bur request. |                                                                                                    | eview                                                                                            | to proce                                                 | :55       |
|                                                                                                    |                                                                                                    |                                                               |                                                                                                    |                                                                          |                                                                 | Proce                                                               |                                                                                                    |                                                                                                  |                                                                                                    |                                                                        |                                                                                                    |                                                                                                  |                                                          |           |
|                                                                                                    |                                                                                                    |                                                               |                                                                                                    |                                                                          |                                                                 | Proces                                                              |                                                                                                    |                                                                                                  |                                                                                                    |                                                                        |                                                                                                    |                                                                                                  |                                                          |           |
|                                                                                                    |                                                                                                    |                                                               |                                                                                                    |                                                                          |                                                                 | Sub                                                                 | oject Cre<br>le                                                                                                    | edit Su<br>Gr                                                                                    | ibject<br>oup                                                                                                    | Component                                                              | Waitlist Po                                                                                        | osition                                                                                          |                                                          |           |
|                                                                                                    |                                                                                                    |                                                               |                                                                                                    |                                                                          |                                                                 | Sub                                                                 | pject Cre<br>le                                                                                                    | dit Su<br>Gr                                                                                     | ibject<br>oup                                                                                                    | Component                                                              | Waitlist Po                                                                                        | osit on                                                                                          |                                                          |           |
|                                                                                                    |                                                                                                    |                                                               |                                                                                                    |                                                                          |                                                                 | Sub                                                                 | pject Cre<br>le                                                                                                    | dit Su<br>Gr                                                                                     | ibject<br>oup                                                                                                    | Component                                                              | Waitlist Po                                                                                        | osit on                                                                                          |                                                          |           |
| ome > My S                                                                                                    | Subject Registra                                                                                                    | tion > Su                                                     | bject Registration                                                                                                    |                                                                          |                                                                 | Sub<br>Cod                                                          | pject Cre<br>le                                                                                                    | edit Su<br>Gr                                                                                    | ibject<br>oup                                                                                                    | Component                                                              | Waitlist Po                                                                                        | osit on                                                                                          |                                                          |           |
| ome > My S                                                                                                    | Subject Registra                                                                                                    | tion > Su                                                     | bject Registration<br>2. Preview and Co                                                                                    | onfirm Subj                                                              | ect(s)                                                          | Sub<br>Cod                                                          | iew Results                                                                                                    | dit Su<br>Gr                                                                                     | ibject<br>oup                                                                                                    | Component                                                              | Waitlist Po                                                                                        | ad to Preview                                                                                    |                                                          |           |
| ome > My S                                                                                                    | Subject Registra                                                                                                    | ition > Su                                                    | bject Registration<br>2. Preview and Co                                                                                    | onfirm Subj                                                              | ect(s)                                                          | 3. V                                                                | iew Results                                                                                                    | s s                                                                                              | bject<br>oup                                                                                                    | Component                                                              | Waitlist Po                                                                                        | osition<br>ed to Preview                                                                         | : 2021-22 5                                              | emester 1 |
| ome > My S<br>1. Sel                                                                                                    | Subject Registra<br>lect Subject(s)<br>: Informatio                                                                                                    | n                                                             | bject Registration<br>2. Preview and Co                                                                                    | onfirm Subj                                                              | ect(s)                                                          | Sub<br>Cod                                                          | iew Results                                                                                                    | s dit Su<br>Gr                                                                                   | abject<br>oup                                                                                                    | Component                                                              | Waitlist Po                                                                                        | osit in<br>ed to Preview                                                                         | 2021-22 <b>S</b>                                         | emester 1 |
| ome > My S<br>1. Sel<br>Student I                                                                                                 | Subject Registra<br>lect Subject(s)<br>: Informatio<br>Number                                                                                                    | ntion > Su                                                    | bject Registration<br>2. Preview and Co<br>Student                                                                         | onfirm Subj                                                              | ect(s)                                                          | 3. V                                                                | oject Cre                                                                                                    | s s                                                                                              | bject<br>oup                                                                                                    | Component                                                              | Waitlist Po<br>Procee<br>Aca<br>Student St                                                         | ademic Year                                                                                      | : 2021-22 <b>S</b>                                       | emester 1 |
| ome > My S<br>1. Sel<br>Student I<br>Prog                                                                                         | Subject Registra<br>lect Subject(s)<br>: Informatio<br>Number<br>gramme 144                                                                                                  | ition > Su<br>n<br>90-                                        | bject Registration<br><mark>2. Preview and Co</mark><br>Student<br>Programm                                                | onfirm Subj<br>: Name<br>ne Title BA                                     | ect(s)                                                          | 3. V                                                                | iew Results                                                                                                    | s TILES                                                                                          | bject<br>oup                                                                                                    | Component                                                              | Waitlist Po<br>Procee<br>Aca<br>Student St<br>Pat                                                  | ademic Year<br>tatus Active<br>ttern 02N0                                                        | 2021-22 <b>S</b><br>e<br>1                               | emester 1 |
| ome > My S<br>1. Sel<br>Student I<br>Prog                                                                                         | Subject Registra<br>lect Subject(s)<br>: Informatio<br>Number<br>gramme 144                                                                                                  | ition > Su<br>in<br>90-                                       | bject Registration<br>2. Preview and Co<br>Student<br>Programm                                                             | onfirm Subj<br>: Name<br>:e Title BA                                     | ect(s)                                                          | 3. V                                                                | iew Results                                                                                                    | s<br>TILES                                                                                       | ibject                                                                                                    | Component                                                              | Waitiist Poo                                                                                       | ad to Preview<br>ademic Year<br>tatus Active<br>ttern 02N0                                       | 2021-22 <b>S</b><br>e<br>1                               | emester 1 |
| ome > My S<br>1. Sel<br>Student I<br>Proc<br>ATTEN<br>he registration                                                             | Subject Registra<br>lect Subject(s)<br>: Informatio<br>Number<br>gramme 144<br>VTION:<br>ion process is N                                                                    | ition > Su<br>in<br>90-<br><b>OT YET C</b>                    | bject Registration<br>2. Preview and Co<br>Student<br>Programm<br>:OMPLETEDI Check                                         | onfirm Subj<br>: Name<br>læ Title BA<br>: the followin                   | ect(s)<br>I (HONS) SCH                                          | 3. V<br>EME FASHI                                                   | iew Result:<br>ION & TEX                                                                                                    | dit Su<br>Gr<br>s<br>TILES                                                                       | bject<br>oup                                                                                                    | Component                                                              | Waitiist Po                                                                                        | ademic Year<br>ademic Year<br>tatus Active<br>ttern 02N0                                         | 2021-22 <b>5</b><br>2<br>1                               | emester 1 |
| ome > My S<br>1. Sel<br>Student I<br>Prog<br>ATTEN<br>he registrati                                                               | Subject Registra<br>lect Subject(s)<br>: Informatio<br>Number<br>gramme 144<br>VTION:<br>lon process is N                                                                    | ition > Su<br>in<br>90-<br><b>OT YET C</b>                    | bject Registration<br>2. Preview and Co<br>Student<br>Programm<br>:OMPLETED: Check                                         | : Name<br>is Name<br>is the followin                                     | ect(s)<br>(HONS) SCH                                            | 3. V<br>EME FASHI                                                   | iew Results                                                                                                    | s<br>TILES                                                                                       | l your re                                                                                                    | Component                                                              | Waitlist Po<br>Procee<br>Acca<br>Student St<br>Pat                                                 | ademic Year<br>ademic Year<br>tatus Active<br>ttern 02N0                                         | 2021-22 s<br>2021-22 s<br>2<br>1                         | emester 1 |
| ome > My S<br>1. Sel<br>Student<br>Student I<br>Prog<br>ATTEN<br>he registrati<br>Confirm                                         | Subject Registra<br>lect Subject(s)<br>: Informatio<br>Number<br>gramme 144<br>VTION:<br>ion process is N<br>Modify                                                          | ition > Su<br>in<br>90-<br><b>OT YET (</b>                    | bject Registration<br>2. Preview and Co<br>Student<br>Programm<br>:OMPLETED! Check                                         | nfirm Subj<br>Name<br>Ne Title BA<br>the followin<br>eck the             | ect(s)<br>. (HONS) SCH<br>g change(s) a<br>e change             | 3. v<br>eme FASHI<br>nd click C<br>es anc                           | iew Results                                                                                                    | s<br>TILES                                                                                       | abject<br>oup                                                                                                    | Component<br>quest. To edit<br>" to pr                                 | Waitiist Po<br>Procee<br>Aca<br>Student St<br>Pat<br>: the change(s<br>occeed )                    | ademic Year<br>ademic Year<br>tatus Active<br>ttern 02N0<br>s), click Modil<br>yOUL TEC          | 2021-22 <b>s</b><br>e<br>1<br>fy.<br>quest.              | emester 1 |
| ome > My S<br>1. Sel<br>Student I<br>Prog<br>ATTEN<br>he registrati<br>Confirm<br>Changes<br>Request                              | Subject Registra<br>lect Subject(s)<br>: Informatio<br>Number<br>gramme 144<br>VTION:<br>lon process is N<br>VTION:<br>lon process is N<br>Modify<br>Waitlist a<br>Wintist a | ition > Su<br>in<br>90-<br><b>OT YET C</b><br>vailable<br>ncy | bject Registration<br>2. Preview and Co<br>Student<br>Programm<br>Chu<br>Subject Code                                      | onfirm Subj<br>: Name<br>he Title BA<br>: the followin<br>eck the        | ect(s)<br>, (HONS) SCH<br>g change(s) a<br>e changg<br>ubj      | 3. v<br>EME FASHI<br>Ind click C<br>ES ance<br>ect Title            | iew Result<br>ION & TEXT                                                                                                    | s<br>s<br>rules<br>ruceet                                                                        | bject dyour renarmed to the second second se | Component<br>quest. To edit                                            | Waitiist Po<br>Procee<br>Acca<br>Student St<br>Pat<br>: the change(c<br>occeed y<br>Subject o      | ademic Year<br>ademic Year<br>tatus Active<br>ttern 02N0<br>s), click Modil<br>yOUIT TEP         | 2021-22 S<br>22<br>1<br>fy.<br>quest.<br>Compon          | emester 1 |
| ome > My S<br>1. Sel<br>Student I<br>Prog<br>ATTEN<br>registrati<br>Confirm<br>Confirm                                            | Subject Registra<br>iect Subject(s)<br>: Informatio<br>Number<br>gramme 144'<br>NTION:<br>lon process is N<br>Modify<br>Modify<br>Yes                                        | vailable<br>ncy                                               | bject Registration<br>2. Preview and Co<br>Student<br>Programm<br>CMPLETED: Check<br>Subject Code<br>CLC1104C              | nfirm Subj<br>Name<br>Ne Title BA<br>the followin<br>eck the             | ect(s)<br>(HONS) SCH<br>g change(s) a<br>e change<br>ubj<br>NTV | 3. v<br>EME FASHI<br>nd click C<br>ES anc<br>ect Title<br>ERSITY CF | iew Results ION & TEXT Confirm to Confirm to | s<br>s<br>s<br>c<br>c<br>c<br>c<br>c<br>c<br>c<br>c<br>c<br>c<br>c<br>c<br>c<br>c<br>c<br>c<br>c | bject our constant of the second second seco | Component                                                              | Waitiist Po<br>Procee<br>Aca<br>Student St<br>Pat<br>the change(s<br>Occeed y<br>Subject (<br>1001 | ademic Year<br>ademic Year<br>tatus Activ<br>ttern 02N0<br>s), click Modil<br>yOUL TEC           | 2021-22 S<br>e<br>1<br>fy.<br>Quest.<br>SEM001           | emester 1 |
| ome > My S<br>1. Sel<br>Student I<br>Prog<br>ATTEN<br>e registrati<br>inanges<br>iequest<br>iequest<br>iequest<br>o ADD<br>O DROP | Subject Registra<br>iect Subject(s)<br>: Informatio<br>Number<br>gramme 144<br>NTION:<br>ion process is N<br>Modify<br>Waitlist a<br>if no vaca<br>Yes                       | vailable                                                      | bject Registration<br>2. Preview and Co<br>Student<br>Programm<br>COMPLETEDI Check<br>Subject Code<br>CLC1104C<br>CLC1104P | : Name<br>ie Title BA<br>ie the followin<br>eck the                      | ect(s)<br>(HONS) SCH<br>g change(s) a<br>e change<br>ubj<br>NIV | 3. v<br>EME FASHI<br>nd click C<br>ES ANC<br>ect Title<br>ERSITY CF | iew Results ION & TEXT Confirm to Confirm to | dit Su Gr<br>s<br>TILES<br>proceec                                                               | l your re                                                                                                    | Component                                                              | Waitiist Po                                                                                        | ademic Year<br>ademic Year<br>tatus Active<br>ttern 02N0<br>s), click Modif<br>yOUT Teo<br>Group | 2021-22 S<br>e<br>1<br>fy.<br>Compon<br>SEM001<br>SEM001 | emester 1 |

### <u>Appendix I</u>

Step 6) View results on the confirmation page - The subject will be shown under "Registered Subject(s)" section if it is successfully registered.

| Home > My Subj                                                           | ect Registration > Subject Registration                                                                                             |                                          |                                                |                         |                                                       |
|--------------------------------------------------------------------------|----------------------------------------------------------------------------------------------------|------------------------------------------|------------------------------------------------|-------------------------|-------------------------------------------------------|
| 1. Select                                                                |                                                                                                    | 3. View Result                           | s                                              |                         |                                                       |
|                                                                          |                                                                                                    |                                          |                                                | Acader                  | nic Year: 2021-22 Semester 1                          |
| Student In                                                               | formation                                                                                                    |                                          |                                                |                         |                                                       |
|                                                                          |                                                                                                    |                                          |                                                |                         |                                                       |
| Student Nur                                                              | nber Student Name                                                                                                    |                                          |                                                | Student Statu           | s Active                                              |
| Progra                                                                   | nme 14490- Programme Title BA (HONS) SCI                                                                                            | HEME FASHION & "                         | TEXTILES                                       | Patter                  | <b>n</b> 02N01                                        |
| The following s<br>Reference No.<br>Study Load: 6.                       | ubject(s) have been registered successfully. Please doub<br>000003166654<br>00                                                      | le check class t                         | imetable and venue                             | via HOME > My Timeta    | ble > Class Timetable.                                |
| Subject Code                                                             | Subject(S)                                                                                                    | Credit                                   | Subject Group                                  | Component               | Subject Registration Type                             |
| CLC1104C                                                                 | UNIVERSITY CHINESE                                                                                                    | 3.0                                      | 1001                                           | SEM001                  | Registered                                            |
| TTC2013M                                                                 | FASHION MARKETING                                                                                                    | 3.0                                      | 101                                            |                         | Registered - Pre-assigned                             |
|                                                                          |                                                                                                    |                                          |                                                |                         | Need approval before dropping                         |
| The following s<br>waitlist positio<br>Please be remi<br>of a waitlisted | ubject(s) have been put on your waitlist. When a seat is<br>n ded that whether your waitlist request could be fulfilled<br>subject. | available , syst<br>is <b>NOT guarar</b> | em will automaticall<br>nteed, you will receiv | y enroll student from w | aitlist according to the upon successful registration |
| Subject Code                                                             | Subject Title                                                                                                    | Credit                                   | Subject Group                                  | Component               | Waitlist Position                                     |

CAT.

#### How to waitlist a subject with no vacancy?

Waitlist option: If a subject is enabled for waitlisting, the 'Waitlist available if no vacancy' column will show 'Yes'.

You can follow the steps below to add the subject onto your waitlist.

| Search and Select Subject(s)                                                                                                    |
|----------------------------------------------------------------------------------------------------|
| Steps for adding subjects:                                                                                                    |
| Search the subject $>$ choose subject group $>$ <b>press</b> '+' button $>$ <b>tick the check box</b> to select component(s) $>$ <b>press</b> 'Add to Cart' button, subject will be displayed on the right hand side 'My Subject Shopping Cart'.                                                                                                    |
| If a class has no vacancy at the moment and it is open for waitlisting, you will be placed on a waitlist for the subject concerned automatically when you confirm to proceed with your subject selection. Subject offering department may adjust the subject group size from time to time. An email notification will be sent to you upon successful registration of a waitlisted subject via the auto top-up process. |
| Subject Code: CLC1104C Search                                                                                                    |
| Subject Subject Title Credits Subject Group Select Componen available if no vacancy                                                                                                    |
| CLC1104C UNIVERSITY<br>CHINESE 3.0 1001(0) + Yes                                                                                                    |

**\*Subject Group (Vacancies):** If a waitlist exists in the subject group, it will show the no. of students waiting in this subject group (W=...) and the vacancy available for the next automatic top-up round (Top-up vac=...). If you wish to queue up on the waitlist, please select the subject component(s) concerned and press the 'confirm' button on the confirmation page (see the steps below). When a seat is available in the next top up round, the system will automatically register for you and send you an email notification.

#### Steps to add subject on waitlist:

Step 1) Follow Step 3 of Appendix I to add a subject into your shopping cart.

Step 2) Follow Step 5 of Appendix I to preview and confirm your selection.

On the confirmation page, the subject with no vacancy will be put on your waitlist with a real-time waitlist position being shown. When a vacancy becomes available, students on the subject waitlist will be registered automatically corresponding to your position on the waitlist. An email notification will be sent to you upon successful registration of a waitlisted subject.

| Home > My Subje                                                                                                    | ect Registration > Subject Registration                                                                                                    |                                          |                                                   |                                                                         |                                                                                         |                                                                                                    |
|----------------------------------------------------------------------------------------------------|----------------------------------------------------------------------------------------------------|------------------------------------------|---------------------------------------------------|-------------------------------------------------------------------------|-----------------------------------------------------------------------------------------|----------------------------------------------------------------------------------------------------|
| 1. Select S                                                                                                    |                                                                                                    | ubject(s)                                | 3. View Result                                    | 5                                                                       |                                                                                         |                                                                                                    |
|                                                                                                    |                                                                                                    |                                          |                                                   |                                                                         | Acade                                                                                   | mic Year: 2021-22 Semester 1                                                                                                    |
| Student In                                                                                                    | formation                                                                                                    |                                          |                                                   |                                                                         |                                                                                         |                                                                                                    |
| Student Nun                                                                                                    | nber Student Name                                                                                                    | e                                        |                                                   |                                                                         | Student State                                                                           | us Active                                                                                                    |
| Progran                                                                                                    | nme 14490- Programme Title                                                                                                    | e BA (HONS) SCHE                         | EME FASHION & 1                                   | TEXTILES                                                                | Patte                                                                                   | rn 02N01                                                                                                    |
| teference No. (<br>tudy Load: 3.)                                                                                                    | 000003166656<br>00                                                                                                    | any. Thease double                       | e check class t                                   | imetable and venue                                                      | via HOME > My Timet                                                                     | able > Class Timetable.                                                                                                    |
| Reference No. 1<br>Study Load: 3.                                                                                                    | Subject(s)                                                                                                    | any. Thease double                       | e check class t                                   | Imetable and venue                                                      | via HOME > My Timet                                                                     | Able > Class Timetable.                                                                                                    |
| Reference No. 15<br>Study Load: 3.<br>Registered<br>Subject Code                                                                                                    | Subject(s)<br>Subject Title                                                                                                    |                                          | Credit                                            | Subject Group                                                           | Via HOME > My Timet:                                                                    | Able > Class Timetable.  Print Friendly  Subject Registration Type Registration Type                                                                                                    |
| Reference Nö. 1<br>Study Load: 3.<br>Registered<br>Subject Code<br>ITC2013M                                                                                              | Subject(s) Subject Title FASHION MARKETING                                                                                                    |                                          | Credit<br>3.0                                     | Subject Group                                                           | Via HOME > My Timet                                                                     | Able > Class Timetable.<br>Print Friendly Subject Registration Type Registered - Pre-assigned Need approval before dropping                                                                          |
| Reference Nö. i<br>Study Load; 3.<br>Registered<br>Subject Code<br>ITC2013M<br>The following s<br>valitist position<br>lease be remin<br>if a waitlisted :               | Subject(s)<br>Subject(s)<br>Subject Title<br>FASHION MARKETING<br>Defent of the subject (s) have been put on your waitlist<br>nded that whether your waitlist request of the subject.                    | . When a seat is a could be fulfilled is | Credit<br>3.0<br>available , syst                 | Subject Group                                                           | Via HOME > My Timet<br>Component<br>y enroll student from v<br>ve an email notification | Able > Class Timetable.<br>Print Friendly<br>Registered - Pre-assigned<br>Need approval before dropping<br>vaitlist according to the<br>upon successful registration                                 |
| Reference No. 1<br>Study Load: 3.<br>Registered<br>Subject Code<br>ITC2013M<br>The following s<br>validist position<br>Hease be remin<br>of a waitlisted s<br>Subject(s) | Subject(s)<br>Subject Title<br>FASHION MARKETING<br>Diplect(s) have been put on your waitlist<br>nded that whether your waitlist request of<br>subject.                                                  | . When a seat is a could be fulfilled is | Credit<br>3.0<br>available , syst                 | Subject Group                                                           | Via HOME > My Timet                                                                     | bble > Class Timetable.<br>Print Friendly Subject Registration Type Registered - Pre-assigned Need approval before dropping vaitlist according to the upon successful registration                   |
| keference Nö. i<br>study Load: 3.<br>Registered<br>Subject Code<br>ITC2013M<br>"he following s<br>vaitlist position<br>f a waitlisted :<br>Subject (s)<br>Subject Code   | Subject(s)<br>Subject(s)<br>Subject Title<br>FASHION MARKETING<br>Subject(s) have been put on your waitlist<br>n.<br>nded that whether your waitlist request<br>subject.<br>On Waitlist<br>Subject Title | . When a seat is a could be fulfilled is | Credit<br>3.0<br>available , syst<br>s NOT guarar | Subject Group 101 em will automatical teed,you will recei Subject Group | Component  y enroll student from v ve an email notification  Component                  | Able > Class Timetable.  Print Friendly  Subject Registration Type Registered - Pre-assigned Need approval before dropping valitist according to the upon successful registration  Waitlist Position |